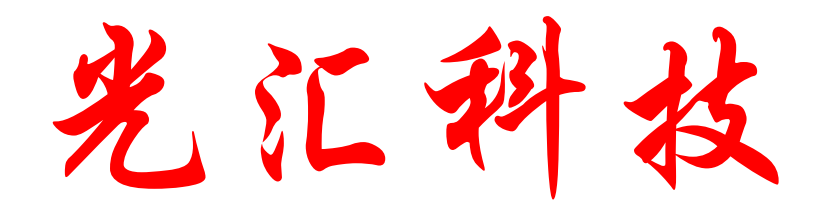

# **I51**开发实验板使用说明书

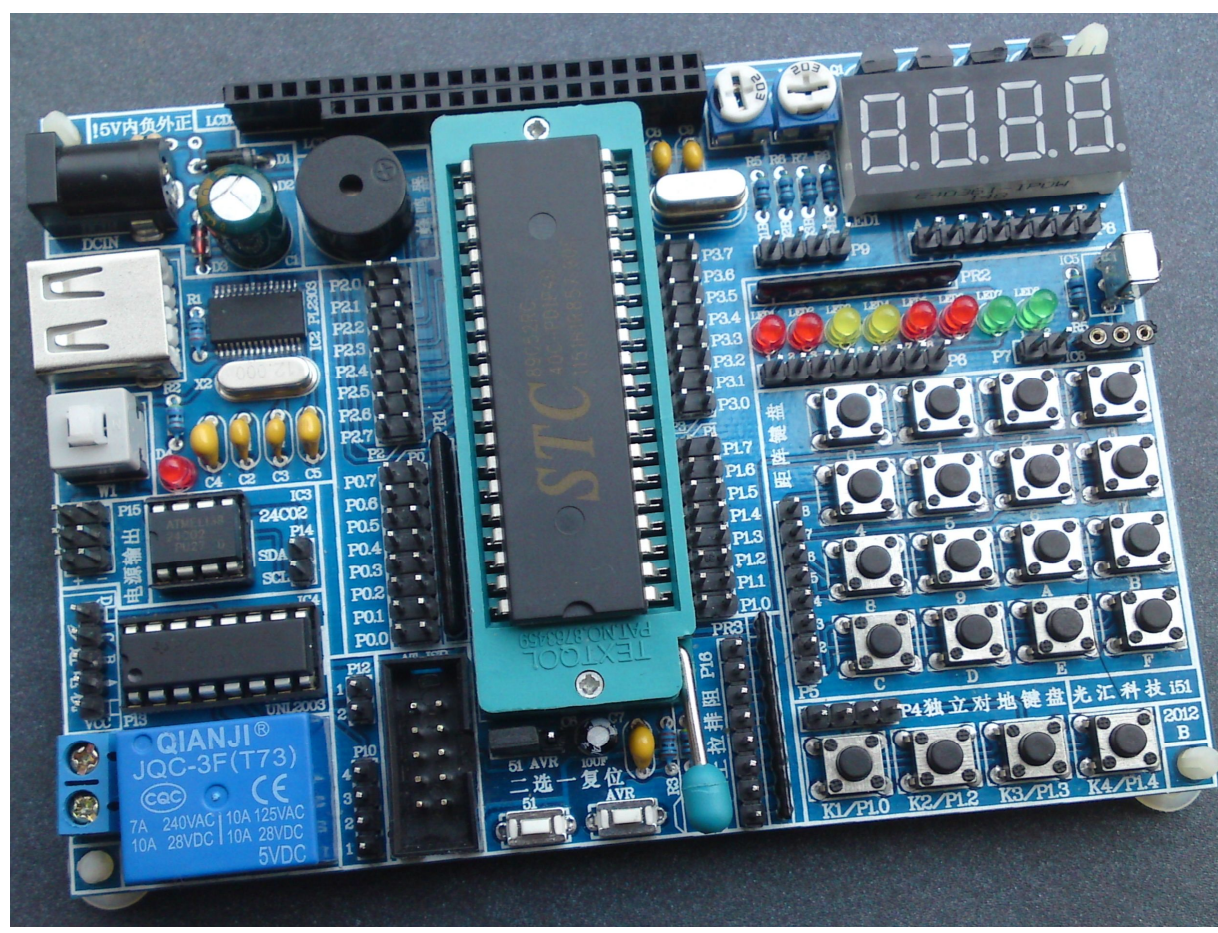

#### 裸板照片

## 欢迎使用本公司的i51开发实验板

首先很感谢您选择本公司的这款产品,我们也尽量帮助你早日成为单片机 高手,因为此板是根据多年经验;大量客户反馈而开发的学习实验板,模块 (功能电路)除了液晶接口固定,其它电路除电源和地以外信号接口全部的独 立的,方便任意I/0口连接,大大增加了学习和应对实验电路的兼容性,真正 学到一些知识。当然这样的板也有弊端就是每实验一种电路都要使用杜邦线连 接,有些心急的买家可能会嫌麻烦;有部分对硬件不熟悉的客户可能感觉困 难,但是在这里告诉大家,以后工作也会接触到硬件,与其以后用的时候发难 还不如现在就接触这些东西,养成软硬一起抓的习惯,这对以后工作;或者独

### 声明:

手册只针对i51开发板,因为作者水平有限难免有错误或者疏漏之类,欢迎 指正。但光汇科技不承担任何的因为手册错误而造成的任何损失!

实验板已经安装了保险电阻,且有外接电源时自动切断USB供电电路,但这样也不能保证外接电源是保证100%没有问题,所以在这里建议尽量使用USB供电,实验板的电流再300MA左右,使用USB供电不会对电脑产生任何的不良。

实验板外接接口功能介绍:

- P0插针:单片机P0口外接输出端,双排16位,没个I/O口都有两个外接插针 板上丝印文字代表了单片机真实的脚位。
- P1插针:单片机P1口外接输出端,双排16位,没个I/O口都有两个外接插针 板上丝印文字代表了单片机真实的脚位。
- P2插针:单片机P2口外接输出端,双排16位,没个I/O口都有两个外接插针 板上丝印文字代表了单片机真实的脚位。
- P3插针:单片机P3口外接输出端,双排16位,没个I/O口都有两个外接插针 板上丝印文字代表了单片机真实的脚位。
- P4插针: 单排4位对地键盘插针, 左边数第1脚接的是K1/P1.0向右依次类推
- P5插针: 单排8位距阵键盘插针,因为描述太多,具体接发请参考电路图.
- P6插针: 单排8位LED发光管接口,左边第1脚控制的LED1发光管向右依次类 推。低压亮,测试方法用杜帮线一端插到P15右边"-"接线端子,另 外一端分别接P6的1---8脚,发光管亮代表硬件电路是没有问题的。
- P7插针:1脚红外接收器信号输出端。2脚18B20温度传感器输出端。
- P8插针:8位单排插针,从左到右分别控制数码管的A----DP段,
- P9插针: 4位单排插针,从左到右分别控制数码管的4个阳极,如果要练习静态显示请用杜邦线选择其中一脚连接到P15端口的"-"极。
- P10插针:步进电机信号输入口,1脚对应输出脚的A,2脚B,3脚C,4脚D P11端子:继电器外接控制输出口。

- P12: 1脚接蜂鸣器控制端,2脚继电器控制端。高电平有效,继电器如果高电平时不启动,请在P16上拉电阻任意脚用杜邦线连接到控制继电器的I/0口。
- P13: 步进电机接口,5线4相步进电机,步进电机红线接VCC(P13靠近人体的脚)。
- P14: 总线存储器SDA和SCL控制脚。
- P15: 5V电源输出端子输出。左边3个为+5V 右边3个是地(-极)。
- P16: 8位独立上拉电阻输出端,有需要扩展或者需要上拉电阻的电路请连接此处。
- AT ISP: AT或者AVR单片机下载接口。实验板如果配的是STC单片机则直接使 USB线就可以下载数据了。
- 51 AVR:单排3脚排针,跳线帽在左边是51/AT单片机复位。跳到右边是AVR 单片机复位。
  - X1: 可换晶震插座。

### 温心提示:

本板已经集成了USB转串口芯片PL2303,可以直接使用USB下载数据,不 需要另外购买USB转232线等,也不需要外接电源,实验只需要一条USB线 就可以同时给单片机供电下载数据两种功能。

# USB驱动安装:

要使用单片机下载程序首先要安装USB驱动,安装方法如下:

- 1: 使用USB线把单片机和电脑的USB接口相连接,指示灯会亮,按照电脑提示选择资料里面USB驱动那个文件夹让它自己搜索安装,直止安装完毕。
- 2: 点我的电脑右击查看"设备管理器"点开"端口"看到"prolific usb-to-serial comm port (com9).本电脑显示的COM9,你的电脑可能显示的COM不同,一定要记住, 下载程序的时候要用到.

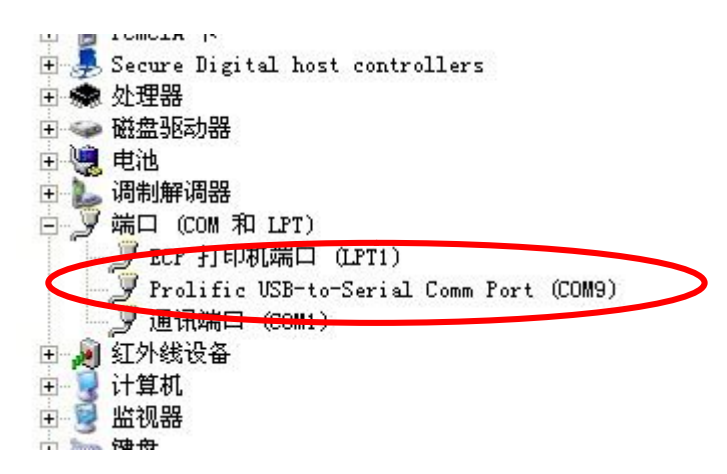

使用中有WIN7安装找不到的端口的现象,大不分是主板没有驱动好,请上网搜索 解决方法.最好帮忙反馈给本公司,以帮助更多的学习者.这部分资料的缺失我们会 进块补上.

# 打开STC 51系列芯片程序下载软件(烧写软件)点 ic Vir.

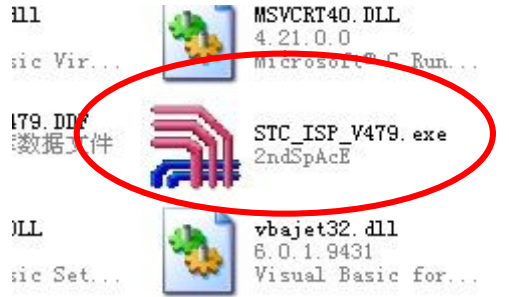

#### 接着会出以下界面:

| STC-ISP. exe                        | http://www.ICU-Ilemory.com 枝                        | 术支持:13922805                 | 190(姚永平)                            | Ver:4.7.9                                                                |                      |       |
|-------------------------------------|-----------------------------------------------------|------------------------------|-------------------------------------|--------------------------------------------------------------------------|----------------------|-------|
| Step1/步骤1: Select<br>mcU Type       | MCU Type 选择单片机型号<br>AP Memory                       | 程序文件 _no_<br>Program F le:   |                                     |                                                                          | 1                    |       |
| 5TC89C52RC                          |                                                     | 干卢叶们也及                       |                                     | <b>MAAM</b> 97                                                           | OD OE OF             |       |
| -Step2/步骤2: Open F<br>記始地址(HEX) 校验和 | ile / 打开文件(文件范围内未用区域填00)——<br>]                     |                              | 00 00 00 00 00 00                   | 0 00 00 00 00 00 00 00 00 00 00 00 00 0                                  | 00 00 00<br>00 00 00 |       |
|                                     | ☑ 打开文件前清。缓冲 OpenFile/打开文件                           | ) 3季打                        |                                     | る載量を                                                                     | 認规的                  | HEX文1 |
|                                     | ▼ 打开艾件前猜0级件打开数据立件                                   |                              |                                     |                                                                          |                      |       |
| Ster2/15383. Select                 | Soll Port, Max Baud/选择串行口, 最高波特率                    |                              |                                     |                                                                          |                      |       |
| 请尝试提高最低波特率                          | 或使最高波特率= 最低波特率: 1200 ▲                              |                              |                                     | 00 00 00 00 00 00 00                                                     |                      |       |
|                                     | 框和右下方'选项'中的选项                                       | 0000B0 00 00<br>0000C0 00 00 | 00 00 00 00 00 00<br>00 00 00 00 00 | 0 00 00 00 00 00 00 00 00 00 00 00 00 0                                  | 00 00 00<br>00 00 00 | 下出    |
| Double speed / 双倍)                  | 惠: ○ 6T/双倍速 ○ 12T/单倍速                               | 0000D0 00 00<br>0000E0 00 00 | 00 00 00 00 00 00                   | 0 00 00 00 00 00 00 00<br>0 00 00 00 00 00                               | 00 00 00<br>00 00 00 | 「푃.   |
| 振荡放大器増益:<br>加雲低功耗 10                | ← 1/2 gain   ● full gain<br>MMH- 日下編落巽道公司洗 1/2 gain | 0000F0 00 00<br>000100 00 00 | 00 00 00 00 00 00                   | 00 00 00 00 00 00 00 00 00 00 00 00 00                                   | 00 00 00             | 板的    |
| 下次冷启动P1.0,P1.1                      | ● 与下载无关 ○ 等于0,0才可下载,快速启动                            |                              |                                     |                                                                          |                      |       |
| 内部扩展AUX-RAM:                        | ○ 禁止访问 ○ 允许访问 (强烈推荐)                                | 选项自定义下载                      | 战 脱机下载 检                            | 查MCV选项   自动增量                                                            | ISP DEMC             | 1\心)  |
| 下次下载用尸应用程序                          | 时将数据Flash达一开擦除( YES (* NO                           |                              |                                     |                                                                          |                      | 一秒    |
| Deep5/步骤5: Dom lo<br>Dowpload/下载    |                                                     | 以下功能仅针                       | -궀 STC89C51RC/)                     | RD+ 系列单片机新版本                                                             | C版有效                 | 計可    |
|                                     | 调入已打开在缓冲区的文件,方便调试使用                                 |                              | 2005年6月                             | 以后供货                                                                     |                      | 那門    |
| 匚 当目标代码发生                           | 变化后自动调入文件,并立即发送下载命令                                 | 用户软件启动内                      | 部看门狗后 〇 月                           | マイクマン マイマン マイマン マイマン マイマン マイティング マイン マイン マイン マイン マイン マイン マイン マイン マイン マイン | 复位关看门狗               | 1     |
| 单片机出厂时的)                            | #省设置是"P1 0 P1 1"与下载无关,    ▼                         |                              |                                     |                                                                          |                      | 况 土   |
| P3.0/RxD, P3.1/TxD<br>RS-232 串口就可以下 | 通过 RS-232 转换器连接到电脑的普通<br>载/编程用户应用程序到单片机内部用户         |                              |                                     |                                                                          |                      | 以大    |
| 应用程序区了。 如果单片机在正?                    | 常工作时_P3_0/RxD 外接的是 RS-485/                          |                              |                                     |                                                                          |                      | 动,等   |
| RS-232 等通信电路,<br>下次冷启动"P1.          | 推荐选择步骤4中:<br>0,P1.1"等于"0,0"才可以下载程序                  |                              |                                     |                                                                          |                      | 日培    |
| 成功计数4 01。                           | ar   请关注www.MCU-Memory.com网站 及时升级                   | 「載成功声音提                      | 示: • YES C                          | NO 重复下载间隔时间                                                              | (秒) 5 👤              | 一丁,炜  |
| <u></u>                             |                                                     |                              |                                     |                                                                          |                      | 下立]   |

STC单片机下载方法为冷 下载.即下载前单片机实验 扳的开关的弹上来的(关机 状态),操作了第4步以后等 一秒钟再按下单片机的开关 就可以了.

如果掌握不好时间也 没关系,点了第4步后不要 动,等软件的提示"仍在连接 中,请给 MCU 上电……"再按 下实验板的开关就可以了. 下载不成功有几下原因:

1:晶震没装

2:单片机装反

3:手柄没有按下去

4:USB线插的时间长掉线了,重新拔插

5:安装后要从启才可以使用.

6:USB端口有冲突,更换USB接口,遇见过3个USB接口只有一个可以使用的 实验效果观察:

按照下载文件里面的连线指难连接杜邦线方可看到效果.如果乱码等请检查 是否连接正确,或者查看"C"或者"ASM"的原程序文本.

KEIL使用请参考资料里面的部分文件.

真诚欢迎大家的建议,让这分资料越来越多,越来越完善。